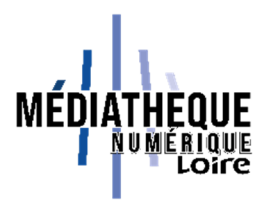

## Tuto Médiathèque numérique de la Loire : trouver ses identifiants pour l'appli MusicMe

Connectez-vous à la Médiathèque numérique de la Loire et recherchez dans le catalogue un titre ou un artiste que vous souhaitez écouter.

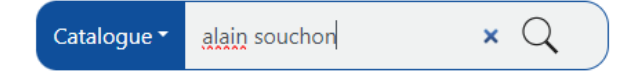

Les résultats de la recherche liés à MusicMe apparaissent dans la partie basse de l'écran :

| Votre recherche donne 6 résultats di                                                                           | ans le catalogue (page 1 sur 1) et 61 résu                                                   | ltats dans la médiathèque                           | numérique                                                       |                                                                                              | Trier par : Pertinence (de | croissant) |
|----------------------------------------------------------------------------------------------------|----------------------------------------------------------------------------------------------|-----------------------------------------------------|-----------------------------------------------------------------|----------------------------------------------------------------------------------------------|----------------------------|------------|
| Nouvelle recherche<br>Modifier votre recherche<br>S'abonner à cette recherche<br>Proposer un nouvel achat      |                                                                                              |                                                     |                                                                 |                                                                                              |                            |            |
| Je ne sais pas si c'est tout le mono                                                                           | Je Sans plomb                                                                                |                                                     | La Boum                                                         |                                                                                              | Support                    |            |
| Delerm, Vincent (1976) (Re                                                                                     | ialisateur)                                                                                  | Teodori, Muriel (Reiliustrur)                       |                                                                 | Pinoteau, Claude (Réalisateur)                                                               | Date de publication        |            |
| - Will                                                                                                    | Salis a Summer                                                                               |                                                     |                                                                 |                                                                                              | Auteur                     |            |
| 5                                                                                                    | 0                                                                                            |                                                     |                                                                 |                                                                                              | -                          |            |
|                                                                                                    |                                                                                              |                                                     |                                                                 |                                                                                              |                            |            |
| Un siècle de chansons Hommage à Mar                                                                            |                                                                                              | uerite Duras                                        | ite Duras Katerine : Katerine, Francis et ses Peintres :<br>les |                                                                                              |                            |            |
| Fléouter, Claude (Createur) Val                                                                                | rphe internet                                                                                |                                                     |                                                                 |                                                                                              |                            |            |
|                                                                                                    |                                                                                              |                                                     |                                                                 |                                                                                              |                            |            |
|                                                                                                    |                                                                                              |                                                     |                                                                 |                                                                                              |                            |            |
| 2                                                                                                    | 1                                                                                            |                                                     | 14                                                              |                                                                                              |                            |            |
| MÉDIATHÉQUE NUMÉRIQUE<br>Votre recherche donne 61 résultats                                                    |                                                                                              |                                                     |                                                                 |                                                                                              |                            |            |
| Alain Souchon est chanteur                                                                                     | Alain Souchon & Laurent                                                                      | Alain Souchon &                                     | Laurent                                                         | Bébé fredonne Alain Souchon                                                                  | Espaces                    |            |
| Interrorite - Alain Sturbon                                                                                    | Intermeter Alsin Southern &                                                                  | vouizy - Les maq                                    | Alain Sturben &                                                 | Interneta - Baha Instance                                                                    | Musique                    |            |
| Genres : Varieté française                                                                                     | Genres / Variete française                                                                   | Laurent Vc                                          | ariete française                                                | Genres : Phonogrammes<br>pour enfants                                                        |                            |            |
| And a second second second second second second second second second second second second second second second | Ressource numérique                                                                          | Ressource numériq                                   | це                                                              | Ressource numérique                                                                          |                            |            |
| Ressource numerique                                                                                            |                                                                                              |                                                     |                                                                 |                                                                                              |                            |            |
| A la fabrique (feat. Alain                                                                                     | Allô maman Bobo : Tribute To                                                                 | Foule Sentiment                                     | ale : Rendu                                                     | J'ai Dix Ans : Rendu Celebre par                                                             |                            |            |
| A la fabrique (feat. Alain<br>Souchon)                                                                         | Alló maman Bobo : Tribute To<br>Alain Souchon                                                | Foule Sentiment<br>Célèbre par Alair                | ale : Rendu<br>Souchon                                          | J'ai Dix Ans : Rendu Celèbre par<br>Alain Souchon                                            |                            |            |
| A la fabrique (feat. Alain<br>Souchon)<br>Interprite : La Soldat Rose<br>Genres: Pop/ Rock                     | Allô maman Bobo : Tribute To<br>Alaín Souchon<br>Interpritie : Thomas<br>Gennes : Pop / Rock | Foule Sentiment,<br>Célèbre par Alair<br>Interpréte | ale : Rendu<br>Souchon<br>: Thomas<br>op / Rack                 | J'ai Dix Ans: Rendu Celebre par<br>Alain Souchon<br>Interprete : Thomas<br>Genes: Pop / Rock |                            |            |

Cliquez sur l'un des titres. Vous êtes redirigé vers une page intermédiaire d'où vous pouvez lancer l'écoute du titre. Cliquez sur « Écouter ».

|                         | Alain Souchon & Laurent Voulzy                                             |  |  |  |
|-------------------------|----------------------------------------------------------------------------|--|--|--|
|                         | Ce document est en accès libre.                                            |  |  |  |
| and an and the          | Interprete : Alain Souchon & Laurent Voulzy, Alain Souchon, Laurent Voulzy |  |  |  |
|                         | Ecouter tout l'album                                                       |  |  |  |
|                         | 2014 / Variété française                                                   |  |  |  |
|                         | Scannez le OR code pour ouvrir ce document dans votre application.         |  |  |  |
| ♡ Ajouter à vos favoris |                                                                            |  |  |  |

Vous arrivez sur la page de MusicMe. Cliquez sur « Mon compte » en haut à droite de la page.

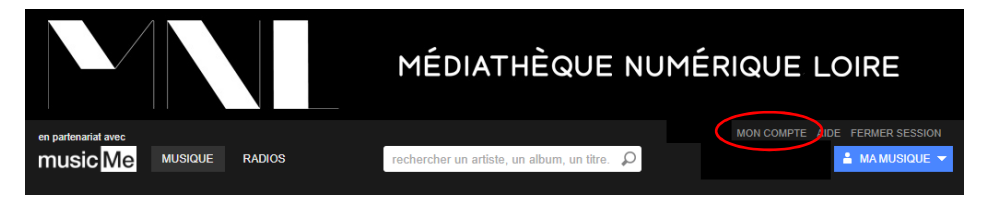

## Cliquez sur l'onglet « Appli mobile »

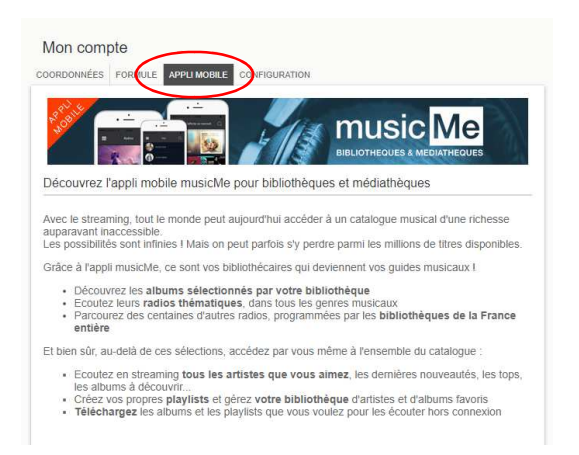

## En bas de la page, vous pourrez créer ou modifier votre mot de passe.

| Vous n'avez pas vos identifiants de connexion ?                    |                                                                            |                                |  |  |  |  |
|--------------------------------------------------------------------|----------------------------------------------------------------------------|--------------------------------|--|--|--|--|
| Pour profiter de l'application mo<br>seront demandés au premier la | bile, vous devez créer vos identifia<br>ncement de l'application.          | nts de connexion. Ils vous     |  |  |  |  |
| Si vous n'avez pas encore vos i<br>mail et le mot de passe que vou | dentifiants (ou si vous les avez perd<br>s souhaitez utiliser ci-dessous : | us), indiquez votre adresse e- |  |  |  |  |
| Votre adresse e-mail                                               | claudie.gris@loire.fr                                                      |                                |  |  |  |  |
| Choisissez un mot de passe                                         | 6 caractères minimum                                                       |                                |  |  |  |  |
|                                                                    | Confirmer ces identifiants                                                 |                                |  |  |  |  |